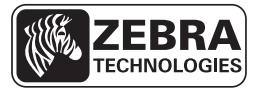

# K69.1.3 Summary of Firmware Release

#### Release Date: August 20, 2014

This firmware release includes the features of the previous Kiosk firmware releases. It is for use with the following Kiosk printer model:

• KR203

#### Contents

Contacts on page 1 Firmware Installation on page 2 Issues Corrected on page 6 Known Issues on page 6

# Contacts

For support, please visit <u>www.zebra.com/support</u> or refer to the contact options below:

| Geographic Location                   | Telephone                     | Toll-free        | FAX           |  |  |  |
|---------------------------------------|-------------------------------|------------------|---------------|--|--|--|
| The Americas                          | +1-847-955-2299               | +1-877-ASK-ZEBRA |               |  |  |  |
| Asia Pacific                          | +65-6858-0722                 |                  | +65 6885 0838 |  |  |  |
| Europe, Africa,<br>Middle East, India | Please contact your supplier. |                  |               |  |  |  |

# **Firmware Installation**

The firmware can be installed through the *Kiosk Printer Driver*. If the *Kiosk Printer Driver* is not installed on your computer, follow the steps below **before** you install the firmware.

- 1. Go to <u>www.zebra.com/support</u>.
- 2. Select your printer from the Printer Support list.
- 3. Click the Drivers tab.
- 4. Click **Download** to download the **Kiosk Printer Driver** to your computer. The **Zebra Kiosk Printer Driver Installer** icon appears on your Desktop.

**Important** • Follow the instructions in the *Kiosk Printer Driver User Guide* to run the installation and pre-install the new drivers.

#### To retrieve the firmware file from the Zebra website

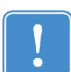

**Important** • Before you install the firmware make sure that the *Kiosk Printer Driver* is installed (see above).

- 1. Go to <u>www.zebra.com/support</u>.
- 2. Select the KR203 printer from the Printer Support list.
- 3. Click the Firmware & Service Packs tab.

| Home > Support & Downloads                   |                      |                                          |                                                                                                    |                                                                                                    |      |                                                                                                    | 🛨 Share 🛛 🖨 Print      |
|----------------------------------------------|----------------------|------------------------------------------|----------------------------------------------------------------------------------------------------|----------------------------------------------------------------------------------------------------|------|----------------------------------------------------------------------------------------------------|------------------------|
| Support & Downloads Repair Services Warranty | SUPI<br>PRIN         | PORT FO                                  | OR                                                                                                    | THE                                                                                                    | KR   | 203                                                                                                    | B KIOSK                |
| Know the Product Name?<br>Select Printer     | - St                 | -                                        | The affordable, feature-loaded KR203 kiosk printer is a great choice for a number of self-service applications requiring low maintenance and monitoring. Download the CAD Files <b>*</b> |                                                                                                    |      |                                                                                                    |                        |
|                                              |                      |                                          |                                                                                                    | Technical Support Links<br>Locate a Zebra Authorized Service<br>Provider *<br>Submit a Repair Order *<br>Contact Technical Support *<br>Check Warranty or Service Agreement<br>Status * |      | Related Product Information<br>Product Details *<br>Software *<br>Service Contracts *<br>Register Your Product *<br>Warranty Information *<br>Extended Warranty Information * |                        |
|                                              | Drivers              | Drivers Firmware & Service Packs Manuals |                                                                                                    |                                                                                                    |      |                                                                                                    |                        |
|                                              | Firmwar              | e                                        | R                                                                                                    | elease Notes                                                                                                    | Desc | ription                                                                                                    | Download               |
|                                              | KE203 St.<br>K89.1.1 | andard Printer Firmware                  | Vi<br>N                                                                                                    | iew Release<br>otes »                                                                                                    |      |                                                                                                    | Download (112<br>KB) » |

4. Click Download to download the firmware to your computer.

Once the *Kiosk Printer Driver* is installed on your computer, follow the appropriate procedure below to install the firmware.

#### To install the firmware using Windows XP

- 1. Click the Start menu, click Settings, and then click Printers and Faxes.
- 2. Right-click the printer and select Properties.

#### To install the firmware using Windows 7

- 1. Click the Start icon, and then click Devices and Printers.
- 2. Right-click the printer icon, and select Printer properties.
- **3.** Click the **Tools** tab.
- 4. Click Update Firmware. The KR203 Firmware Download dialog appears.
- 5. Select Zebra KR203 from the list.
- 6. Click Select Firmware.
- **7.** Browse to the location where you saved the firmware file, select the bin file, and then click **Open**.
- 8. Click Download Firmware.

A dialog box appears asking if you are sure that you want to download the firmware.

- 9. Click Yes.
- **10.** View the progress. When **Load firmware successful** appears, the firmware upgrade is complete. The firmware upgrade takes about 30 seconds.

| KR203 Firmware Do                       | wnload                                                                                                    |
|-----------------------------------------|----------------------------------------------------------------------------------------------------|
| Select Firmware                         | D:\My Documents\KR203\Firmware\K69_1_2.bin                                                                                                    |
| Download info                           |                                                                                                    |
| Download Firmware                       | Zebra KR203<br>opened<br>Bi-Di on<br>Printer closed<br>Zebra KR203<br>opened<br>D:\My Documents\KR203\Firmware\K69_1_2.bin<br>Load firmware successfull<br>Tag String<br>KR202,KR203<br>Tag Data<br>APP<br>xml version="1.0" encoding="UTF-8" standalone="yes" ? |
| Information<br>Select a printer and a F | irmware file then press Download Firmware                                                                                                    |

#### **11.** Click **OK**.

After the new firmware downloads, a driver PNP (Plug and Play) event occurs.

- **12.** Click **Continue Installation** if prompted. The printer will now be connected to a different printer instance.
- 13. Close the Printer Properties dialog.

#### To install the firmware using Windows 8

- 1. Press Windows + X.
- 2. Click Control Panel.
- 3. Click Devices and Printers.
- 4. Right-click the printer icon, and select Printer properties.
- 5. Click the Tools tab.
- 6. Click Update Firmware. The KR203 Firmware Download dialog appears.

7. Select Zebra KR203 from the list.

#### 8. Click Select Firmware.

**9.** Browse to the location where you saved the firmware file, select the bin file, and then click **Open**.

#### **10.** Click **Download Firmware**.

A dialog box appears asking if you are sure that you want to download the firmware.

- 11. Click Yes.
- **12.** View the progress. When **Load firmware successful** appears, the firmware upgrade is complete. The firmware upgrade takes about 30 seconds.

| KR203 Firmware Download                                                                                                    | X |
|----------------------------------------------------------------------------------------------------|---|
| Select Printer                                                                                                    |   |
| Zebra KR203                                                                                                    |   |
| Select Firmware D:\My Documents\KR203\Firmware\K69_1_2.bin                                                                                                    |   |
| Download info                                                                                                    |   |
| Download Firmware       Zebra KR203<br>opened<br>Bi-Di on<br>Printer closed<br>Zebra KR203<br>opened<br>D:\My Documents\KR203\Firmware\K69_1_2.bin<br>Load firmware successful<br>Tag String<br>KR202,KR203<br>Tag Data<br>APP<br>xml version="1.0" encoding="UTF-8" standalone="yes" ? |   |
| Information<br>Select a printer and a Firmware file then press Download Firmware<br>Of                                                                                                    | < |

#### **13.** Click **OK**.

After the new firmware downloads, a driver PNP (Plug and Play) event occurs.

- **14.** Click **Continue Installation** if prompted. The printer will now be connected to a different printer instance.
- **15.** Close the **Printer Properties** dialog.

#### To verify the new firmware has been downloaded correctly

- 1. Open the Printer Properties dialog of the KR203 printer that has a status of Ready.
- **2.** Click the **Tools** tab.
- **3.** Click **Print Config Label**. Verify the firmware version number on the second line of the printed receipt.

Due to timing of the Windows spooler, it can take up to 60 seconds to print the configuration label.

# **Issues Corrected**

- Resolved USB ID string issue
- Resolved KR203 issue with ACK marker
- Default value of parameter 65 was changed to 0

### **Known Issues**

• Sometimes the Printer Status reports "Not Available" when the printer is first plugged into the host computer. This status automatically changes to "Ready" after 60 seconds or immediately when a print job is sent.